# オープンデータを用いた展示物の作成について

研究第五部 丸山 弘通

# 1. はじめに

2019年6月5日(水)~7日(金)にかけて新宿西口広 場で開催された「くらしと測量・地図展」において、JICA による海外技術協力で作成された地形図及びそれに 関連する衛星画像等を展示した。衛星画像等は、イン ターネットから無償で得られるデータや GIS や画像処 理に関するフリーソフトを用いて作成した。ここでは、そ の作成法について記す。

#### 2. 無償データより作成した展示物

今回の展示は高さ1.8m、幅1mの大きさのパネルを4 面つなげ、その表裏を用いて展示した。

表側は、JICA による海外技術協力で作成された 様々な縮尺の地形図 4 面と同一範囲の衛星画像を同 一縮尺で展示し、両者を比較できるようにした。使用し た衛星データは、欧州宇宙機関(ESA)が打ち上げた地 上分解能 10m の Sentinel2 号によるデータである。

裏側はアフリカ地域の地形図6面とその索引図として、国土地理院が主導した地球地図プロジェクトで整備された土地被覆データのアフリカ部分を展示した(図-1)。

#### 3. 衛星画像の作成

Sentinel2 号のデータは、Copernicus Open Access Hub (https://scihub.copernicus.eu) でユーザー登録 すればだれでもデータをダウンロードでき、営利・非営 利を問わず、定められた文言での出所明記のみで、複 製、配布、加工、他データとの組み合わせ等を自由に 行うことができる。

衛星画像作成の流れは以下のとおりである。

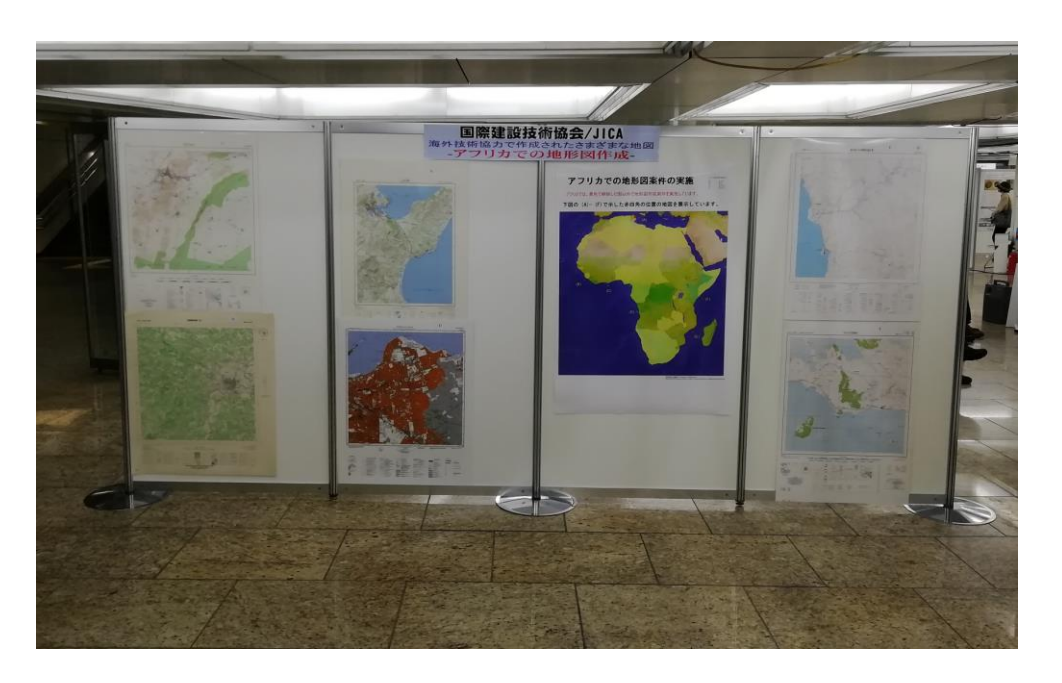

図-1: 展示の様子(裏面)

#### (1) 衛星データのダウンロード

・Copernicus Open Access Hub へのアクセス

https://scihub.copernicus.eu のホームページより 'Open Hub'をクリックするとヨーロッパの地図を表示し た検索画面が現れる(図-2)。地図上部の検索窓の右 端のフロッピーディスクのアイコンをクリックするとログイ ン画面が現れるのでユーザー名とパスワードを入力し ログインする。ユーザー未登録の場合は、'Sign up'を クリックしユーザー登録を行う。

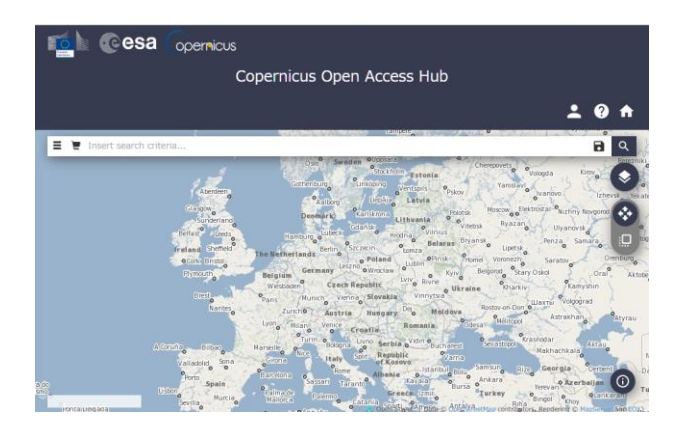

図-2: 検索画面トップページ

#### ・データの検索

検索窓右側の アイコンで衛星データを取得したい地域に地図を移動させ、 アイコンでおおよその範囲を長方形で指定する。

次に、検索窓の右端の三本横棒をクリックすると、検 索条件が現れる。'Mission: Sentinel-2'の行の左端の ボックスにチェックを入れ、Cloud Cover %で雲量を指 定する。例えば、雲量5%以下の場合は、'[0 TO 5]' と する。

検索条件を指定し終わったら、検索窓右端の Q アイコンをクリックすると検索結果が表示される。

### ・データのダウンロード

ダウンロードしたい衛星データが決まったら、検索結 果の右端のボックスにチェックを入れ、灰色にハイライト された部分の右下に現れる4 つのアイコン 

 のうち「目玉」をクリックする

 からず「目玉」をクリックする

 からず「日玉」をクリックする

 からず「中夕取得月日、衛星

 れて、アータサイズなどの属性、クイックルック画像が表
 示される。これで良ければ、'Download TCI'をクリック

 すると、TCI 画像(トゥルーカラー画像)のみがダウンロ

 ドされる。

 をクリックするとメタデータや各バン

 ドのデータなど全データがダウンロードされる。

# (2) GIS ソフトでの読み込みと加工・• QGIS を利用

衛星データがダウンロードできたらフリーのGISソフト QGIS を用いて衛星画像図としての体裁を整える。 QGIS の最新バージョンは2019年4月現在で3.6.2で あるが、本作業では、バージョン1.8.0を用いた。

#### ・読み込み

TCI 画像のフォーマットは JPEG 2000 であり、QGISの メニューで 'レイヤ→ラスタレイヤの追加'とすれば 読み込み可能である。ここで、'ラスタ→変換→変換(形 式変換)'を選び画像フォーマットを tif に変換しておく。

次に、衛星画像の座標系と投影法を調べ、ワールドフ アイル・tfw を作成し、tif 画像をジオレファレンスする。 Sentinel 2 号の場合は、測地参照系が WGS84、投影 法は UTM であるので、対象地域に応じた適切な座標 帯を設定する。なお、2 つの UTM 座標帯にまたがるこ とがあるので、メタデータ MTD\_TL.xml をダウンロードし、 座標帯を確認しておく必要がある。

#### ・図郭の追加

地形図との対照が容易に行えるよう、地形図の図郭 に相当するポリゴンを作成する。地形図の四隅の座標 は一般に経緯度のキリの良い数字で示されるが、これ をUTM座標に変換する。このために、Web上で利用で きる経緯度・UTM 変換サービスを用いた([1]、[2])。 正 確には地形図の基づく測地参照系が WGS84 とは限ら ないので WGS84 に変換してから、これらのサービスを 用いる必要があるが、ここでは、地形図も WGS84 に基 づいて作成されているとして UTM 座標を求めた。

次に、四隅の UTM 座標より、ポリゴンを作成するため に、QGIS のサポートする WKT(well known text)フォー マットでポリゴンを記述し、QGIS 上で'レイヤ→デリミテ ッドテキストレイヤの追加'より、衛星画像上に地形図の 範囲に相当する図郭を表示した。

ここで、若しくはそれ以前にそれまでの作業をプロジェ クトファイルとして保存し、作業の中断・再開が行えるよ うにしておく。

#### ・コンポーザーでの調整

図名や撮影諸元、出典の表示等を 'ファイル→コン ポーザマネージャ'より行う。コンポーザを一つ追加す ると図面作成用の window が現れる。Window の左側に 図面の台紙、右側に台紙上に展開するアイテムのパラ メータ設定部が表示される。まず、パラメータ設定部よ り'コンポジション 'タブを開き、図面の大きさを設定す る。 次に window の上辺に並ぶ icon のうち を選択 し、QGIS の主画面の画像を展開する。パラメータ設定 部の'アイテムプロパティ'タブを開き、縮尺を地形図と 同縮尺に設定する。台紙上の画面の大きさや、

を選択し画面内で画像位置を調整し、地形図と 同一範囲の画像が表示されるようにする。

次に、タグアイコン ご を選択し、図名や撮影諸元、 出典など記述したい事項を適切な場所に適切な大きさ で表示させる。今回は、グーグルマップで当該地域が どう見えるかをその場で見られるように、グーグルマッ プへのリンクを QR コードとしてイメージアイコン で を用いて台紙上に張り付けた。QR コードの作成 には Web 上の QR コード作成サイトを利用した([3])。

# •pdf出力

最後に、、コンポジション、タブで解像度を指定した上で アイコンをクリックして、台紙上に展開した衛 星画像図を PDF ファイルとして出力する(図-3)。

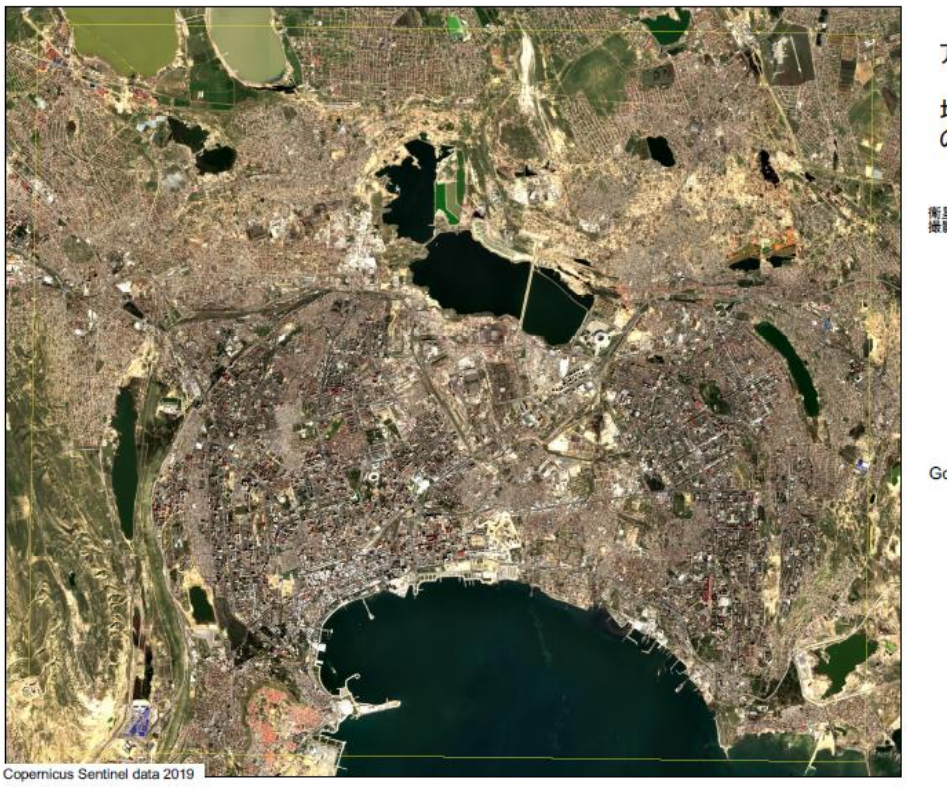

図-3: 展示した地形図と同範囲の衛星画像の例

アゼルバイジャン

地形図と同地域 の衛星画像

衛星名 : Sentinel 2号 撮影年月日 : 2019年3月12日

Google Map でみてみよう

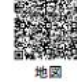

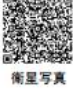

#### 4. アフリカ土地被覆図の作成

アフリカ地域の地形図 6 面の索引図としても活用で きるよう地球地図の土地被覆データを用いてアフリカ土 地被覆図を作成した。

#### (1) 土地被覆データのダウンロード

わが国が主唱した地球地図プロジェクトは、ほぼ目的 が達成されたとして 2016 年 8 月に地球地図国際運営 委員会(ISCGM)の解散と地球地図データの国連地理 空間情報課への移管が決定した。それまでに作成・公 開されていた地球地図は web サイト Global Map data archives([4]) より利用が可能である。ここでは、500m 解像度の Land Cover (GLCNMO) Version 3 をダウンロ ードし、利用した。

# (2) 土地被覆データの調整

・アフリカ部分の土地被覆データ作成

ダウンロードした土地被覆データは全球を4タイルで カバーしており、アフリカ大陸は3タイルにまたがって いたため、各タイルから部分画像の切り出しとそれらの つなぎ合わせが必要だった。切り出しはメニューより'ラ スタ→推測→クリッパー'により行った。つなぎ合わせ は同じく'ラスタ→その他→結合'により行った。

土地被覆データの土地被覆項目は20あり、8ビットの インデックス画像として表現されている。これだけである と平板な図となるので、地形の陰影をつけた画像を重 ねることとした。

・陰影画像のダウンロードとアフリカ部分の切り出し 陰影画像は、Natural Earth の 5,000 万分 1 の Natural Earth II with Shaded Relief and Water を用いた。([5])。 この地形陰影データは、ある程度土地被覆も加味した 3バンドのカラー画像であったので、QGISのラスタ計算 機の機能を用いて 3 バンドのピクセル値の平均値をピ クセル値とするグレースケール画像を作成した。この画 像よりアフリカ部分をQGISの機能を用いて切り出した。 ・土地被覆データと陰影データの重ね合わせ

グレースケール画像はピクセル値を浮動小数点で表 す 32 ビット画像であったので、QGIS メニュー'ラスタ→ 変換→変換(形式変換)' で 8 ビット画像に変換した。こ の際、QGIS 上に現れる window 下部のコマンドを打ち 込む箇所で gdal\_translate コマンドに -ot Byte を付 けることが重要である[6]。

また、土地被覆インデックスカラー画像をフリーの画 像処理ソフト GIMP により RGB 画像とする。これには、 まず GIMP のメニューから'ウィンドウ→ドッキング可能 なダイアログ→カラーマップ'を開き、インデックスカラ ーの指定を行う。その後、'画像→モード'より RGB と指 定すればよい。作成された画像は tif 画像としてエクス ポートする。

以上の準備の下、QGIS の'ラスタ→ラスタ計算機'で 土地被覆画像と陰影画像の合成のため、R バンドにつ いて以下の式で行う。G 及び B バンドについても同様 である。

(土地被覆 R 画像+陰影図画像/k) ÷

(土地被覆 R 画像+255) \*255

ここで,k は画像の状況を調整するための係数であり、 k=1,1/2,1/3 を試した結果、見栄えの良い k=1/2 の画 像を最終的に活用することとした。

ラスタ計算機の結果は 32 ビット画像となるので、上と 同様に gdal\_translater コマンドを用いて 8 ビット画像に 戻す。こうして得られた 3 つのバンドごとの画像を GIMP のチャンネル合成機能により RGB 画像とする。この画 像を tif 画像としてエクスポートし、他のデータと QGIS 上で重ね合わせができるように tfw ファイルを作成する。 以下この画像を土地被覆陰影図と呼ぶこととする。

(3) 国境データと展示地図の図郭データの重ね合わせ

土地被覆陰影図をアフリカ地域の展示地図の索引図 としても活用するため、国境データと展示地図の図郭 データを加えた後、地図としての体裁を整えた。 Natural Earthより、1,000万分1レベルの行政界 shape ファイルをダウンロードし、QGIS を用いてアフリカ諸国 だけの行政界とする。これには、QGIS 上でアフリカ諸 国だけを選択し、「選択部分をベクタファイルとして保 存する」で行う。アフリカ諸国だけの選択は、最初、「長 方形領域による地物選択」でアフリカ諸国を含む国を 取り出し、その後、アフリカ以外の国について編集機能 を用いて削除した。

・ 展示地図の図郭データの重ね合わせ

展示地図の四隅の図郭の経緯度より、3(2)に記述した 方法により図郭データを作成し、土地被覆陰影図に重 ね合わせた。また、JICAによる地形図案件未実施国は 黄色で網掛けし、案件実施国をハイライトするようにし た。 う際の参考となれば幸いである。

# 参考文献・web サイト

[1] Covert Lat Long to UTM,

https://www.latlong.net/lat-long-utm.html

[2] Coordinate system transformation of value pairs online (cs2cs),

https://mygeodata.cloud/cs2cs/

- [3] QRコード作成 https://www.cman.jp/QRcode/qr\_make/
- [4] Global Map data archives https://globalmaps.github.io/
- [5] Natural Earth https://www.naturalearthdata.com/
- [6] Convert a tiff Float32 image to 8bit tif (or jpeg)
- image using GDAL and Python

https://gis.stackovernet.com/ja/q/39108

• pdf 出力

最後に、3(2)と同様に、QIS のコン ポーザー機能を利用して、注記や 出典等を記載して、台紙上に展開 した土地被覆陰影図を PDF ファイ ルとして出力した(図-4)。

# 5. まとめ

「くらしと測量・地図展」において、 JICAによる海外技術協力で作成 された地形図に加えて、及び展 示地形図の範囲に相当する衛星 画像やアフリカ地域の土地被覆 陰影図を展示した。地形図以外 については、インターネットから 無償で得られるデータや GIS や 画像処理に関するフリーソフトを 用いて作成した。本稿では、備 忘録を兼ねてその作成法につ いてまとめた。同様に作業を行 アフリカでの地形図案件の実施

アフリカでは、黄色で網掛した国以外で地形図作成案件を実施しています。

下図の (A)- (F)で示した赤四角の位置の地図を展示しています。

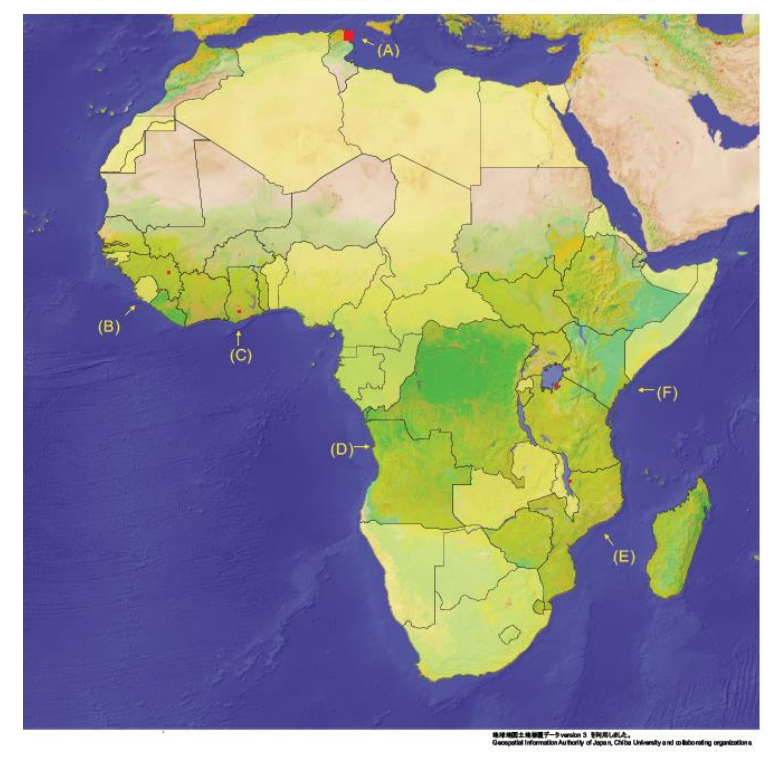

図-4: 展示地図の索引図としたアフリカ土地被覆図